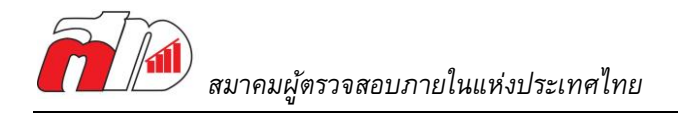

# ขั้นตอนการรายงานชั่วโมง CPE ของวุฒิบัตรสากลในระบบ IIAT Self Service

1. เข้าระบบ IIAT Self Service

กรณีที่ยังไม่ได้สมัครสามารถท่านสามารถสมัครใช้งานระบบ Self Service

ได้ที่ลิ้งนี้ <u>https://iiat.infoproschool.com/login</u>

## 2. เข้าเมนู "การรายงาน CPE ต่างประเทศ"

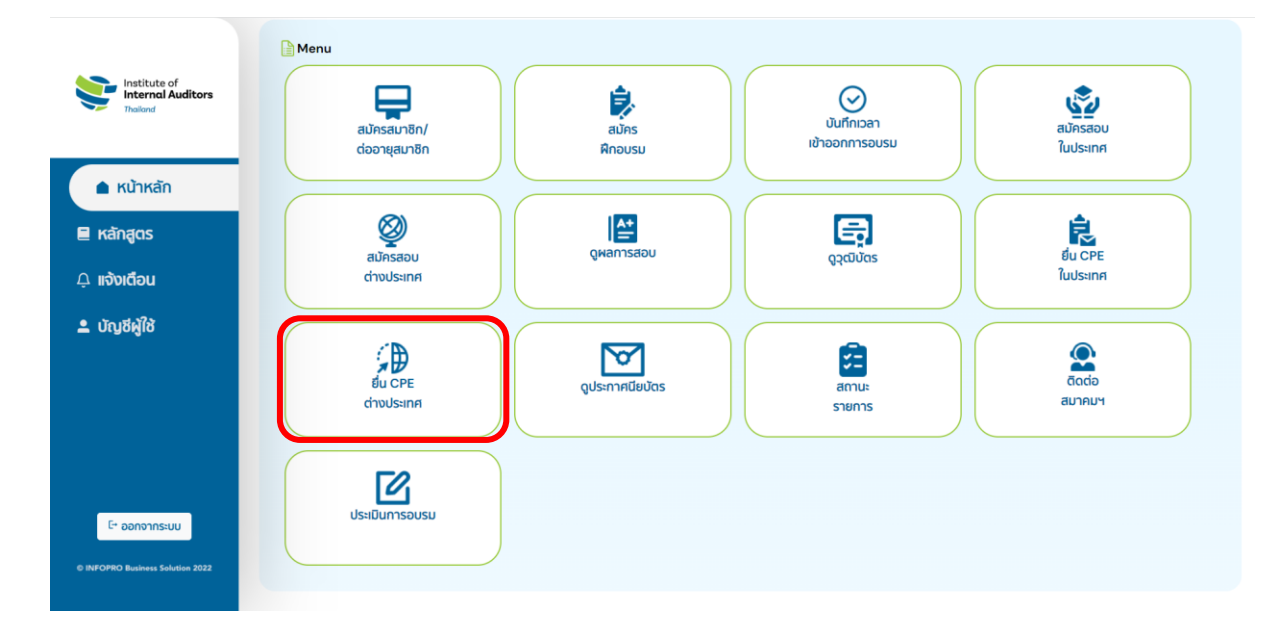

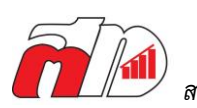

|                                                 | ยื่น CPE ต่างประเทศ                                                                                                    |
|-------------------------------------------------|----------------------------------------------------------------------------------------------------|
| 0 –                                             | -0 -0 -0 -0                                                                                                    |
| 5 4 T                                           | t.                                                                                                    |
| ขอมูลทว                                         | U                                                                                                    |
| ประจำปี (พ.ศ.)<br>2566                          |                                                                                                    |
| 2000                                            |                                                                                                    |
| วันที่เริ่มต้น                                  |                                                                                                    |
| 01/01/25                                        | 566                                                                                                    |
|                                                 |                                                                                                    |
| ถึงวันที                                        |                                                                                                    |
| 31/12/25                                        | 66                                                                                                    |
| oou iUQHH8/                                     | องค์กร                                                                                                    |
| оро труннеу                                     | ovins .                                                                                                    |
| เลขประจำตัวผู้                                  | launa                                                                                                    |
| เลขประจำดัวผู้<br>( ) ใช้ที่อ<br>OO/C<br>โกร: C | ออด์กร<br>สัยหาจิ<br>ผู้ปัจจุบัน<br>JOO หมู่บ้านสมมติ ก.สมมติ เขวงคลองกุ่ม เขตบางนา ไม่ระบุ OOOOO<br>J830117575                                                      |
|                                                 | อออีร<br>สัยมาย<br>ยู่ข้อจุบัน<br>100 หมู่บ้านสมมติ ก.สมมติ เขวงคลองกุ่ม เขตมางนา ไม่ระบุ 00000<br>883017575<br>ยู่ข้ที่ทำงาน<br>งกลองเดยเหนือ พรเจริญ ไม่ระบุ 00000 |

- 3. ระบบจะดึงข้อมูลสมาชิกมาให้ ให้ท่านทำการกรอกในส่วนข้อมูลทั่วไป
  - ประจำปี ใส่รอบปีที่ทำการรายงาน
  - วันที่เริ่มต้น และวันที่สิ้นสุด ใส่วันที่เริ่มต้นและสิ้นสุดของรอบปีที่ รายงาน คือ 1 มกราคม ถึง 31 ธันวาคมของรอบปีรายงานนั้นๆ
- 4. กำหนดข้อมูลที่จะแสดงในใบเสร็จรับเงิน และกด "ถัดไป"
  - หากต้องการให้ ใบเสนอราคา/ ใบแจ้งหนี้/ ใบเสร็จ ออกในนาม บริษัท ท่านจะต้องเปลี่ยนชื่อและเลขที่ผู้เสียภาษีให้เป็นข้อมูลของ บริษัท และเลือกที่อยู่เป็นที่อยู่บริษัท

| 5.  | ทำการเลือกวุต์ | มิบัตรที่ต้ | องการรายงา | านชั่วโมง ' | หรือวุฒิเ | <b>เ</b> ัตรที่ต้อง | มการขอ |
|-----|----------------|-------------|------------|-------------|-----------|---------------------|--------|
| คืเ | เสภาพวุฒิบัตร  | และกด       | "ถัดไป"    |             |           |                     |        |

\*\*ผู้ที่มีวุฒิบัตรสถานะเป็น Expired และยังต้องการรักษาวุฒิบัตรนั้นๆ อยู่ จะต้องทำการขอคืนสภาพวุฒิบัตรให้สำเร็จก่อน**วันที่ 31 ธันวาคม 2566** มิเช่นนั้น วุฒิบัตรใบนั้นจะสิ้<mark>นสภาพ</mark> และจะต้องทำการสอบเพื่อรับ วุฒิบัตรใหม่

|                                  | ยื่น CPE ต่างประเทศ                                                                     |
|----------------------------------|-----------------------------------------------------------------------------------------|
| _                                | 2 - 3 - 4 - 5 - 6                                                                       |
| ນັບັດຣ                           |                                                                                         |
| CIA : Ce<br>unn)                 | rtified Internal Auditor (สมาชิก 1,300 บาท / บุคคลทั่วไป 4,500                          |
| หมายเลขใ                         | มร์มรอง                                                                                 |
| CRMA :<br>บุคคลทั่วไ<br>หมายเลขใ | Certification in Risk Management Assurance (สมาชิก 750 บาก /<br>ป 4,500 บาก)<br>บร์บรอง |
| )<br>Сссsа : (<br>цярал)         | Certification in Control Self-Assessment (สมาชิก 750 บาท /<br>ไป 4,500 บาก)             |
| หมายเลขใ                         | มร์บรอง                                                                                 |
| CFSA : 0                         | Certified Financial Services Auditor (สมาชิก 750 บาท / บุคคลทั่วไป<br>าก)               |
|                                  |                                                                                         |
| หมายเลขใ                         | มร์บรอง                                                                                 |

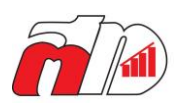

| -0                                 | 3 - 4 - 6 - 6       |
|------------------------------------|---------------------|
| ้อมูลหลักสูตร                      |                     |
|                                    | ข้อมูลหลักสูดรที่ 1 |
| ชื่อหลักสูดร<br>Fundamentals f     | or New Auditor      |
| หปวยงานก็ต่ำเนินการ<br>สตท         |                     |
| s-e=ipandiviidojuiii<br>14/03/2566 |                     |
| ระยะเวลาถึงวันที<br>22/03/2566     |                     |
| ຈຳນວນສົວໄນຈ CPE<br>40              |                     |
| ประเภทกิจกรรม                      |                     |

 กรอกรายละเอียดข้อมูลของหลักสูตร /กิจกรรมที่ได้เข้าร่วม และใส่ จำนวนชั่วโมงที่ได้มาจากหลักสูตร /กิจกรรมนั้นๆ จนครบจำนวนชั่วโมง ตามข้อกำหนด และกด "ถัดไป"

 สามารถกด "เพิ่มข้อมูล" เพื่อเพิ่มชุดข้อมูลของหลักสูตร / กิจกรรมได้

ย้อนกลับ

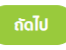

#### 7. เลือกสถานภาพของท่าน และกด "ถัดไป"

|                                       | จำนวนข้ | วั่วโมงที่ต้องรายงาน |
|---------------------------------------|---------|----------------------|
| สถานภาพ                               | CIA     | วุฒิบัตรสากลอื่นๆ    |
| ยังปฏิบัติงานในวิชาชีพตรวจสอบภายใน    | 40      | 20                   |
| ไม่ได้ปฏิบัติงานในวิชาชีพตรวจสอบภายใน | 20      | 10                   |
| แจ้งต่อสถานภาพ และยังปฏิบัติงานา      | 40      | 20                   |
| แจ้งต่อสถานภาพ และไม่ได้ปฏิบัติงานา   | 20      | 10                   |
| เกษียณอายุ                            | -       | -                    |

\*\*กรณีที่มีวุฒิบัตรสากลหลายใบ ให้นับจำนวนชั่วโมง CPE ที่ต้องรายงานตาม วุฒิบัตรที่ต้องใช้ชั่วโมงรายงาน**มากที่สุด** เช่นถือวุฒิบัตร CIA (รายงาน 40 ชั่วโมง) และ CRMA (รายงาน 20 ชั่วโมง) ให้ยึดจำนวนชั่วโมงที่ต้องรายงาน ที่ 40 ชั่วโมง ตามวุฒิบัตร CIA เป็นต้น

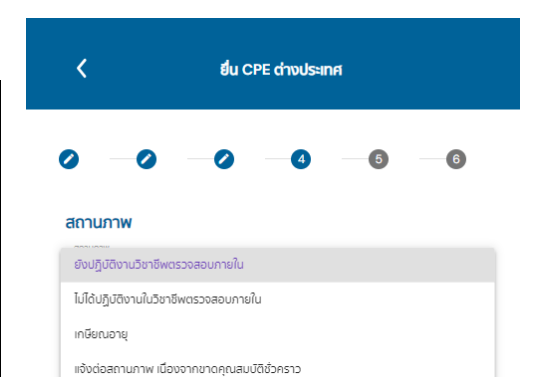

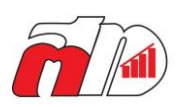

ย้อนกลับ

|                           | -0 -0 -5                               | 6  |
|---------------------------|----------------------------------------|----|
| กิจกรรมการศึก             | เษาต่อเนื่อง                           | ,  |
| การฝึกอบรม / สัมมนา<br>40 |                                        | \$ |
| *ฮ่านวนไปเกิน CPIAT = 4   | 0 ชั่วไมง / ปี, อินๆ = 20 ชั่วไมง / ปี |    |
| การศึกษา ผ่านหลัก         | สูตรของวิทยาลัย หรือมหาวิทยาลัย        |    |
| °จำนวนไปเกิน CPIAT = 4    | 0 ซัวโมง / ปี, อินๆ = 20 ซัวโมง / ปี   |    |
| ภาคครึ่งปีการศึกษา        | า (15/ภาค)                             |    |
| ิ *จำนอนไปเกิน CPIAT = 15 | 5 ซัวโมซ / ปี                          |    |
| ภาค 3 เดือนการศึก         | ษา (10/ภาค)                            |    |
| *จำนวนไปเกิน CPIAT = 10   | G / aulcš C                            |    |
| การสอบเพื่อรับ            | ประกาศนียบัตรต่างๆ                     |    |
| งานเขียนหรือแเ            | ปลบทความทางวิชาการ                     | `` |
| งานบรรยาย                 |                                        |    |
|                           |                                        |    |

9. เลือกที่อยู่สำหรับจัดส่งเอกสาร และกด "ถัดไป"

 8. สรุปจำนวนชั่วโมงทั้งหมดที่เก็บมาได้ เช่น ได้จากการอบรม 20 ชั่วโมง และได้จากงานบรรยาย 20 ชั่วโมง เป็นต้น (ขั้นตอนนี้สามารถ กดข้ามได้) และกด "ถัดไป"

| ) —0                                                                       |                                                                                          |
|----------------------------------------------------------------------------|------------------------------------------------------------------------------------------|
| ที่อยู่สำหรับกา                                                            | ารจัดส่งเอกสาร                                                                           |
| <ul> <li>ใช้ที่อยู่ปัจจุเ</li> <li>00/000 ห</li> <li>โกร: 08301</li> </ul> | เข็น<br>หมู่บ้านสมมติ ถ.สมบติ แขวงคลองกุ่ม เขตบางนา ไม้ระบุ 00000<br>117575              |
| ) ใช้ที่อยู่ที่ทำง<br>- แขวงคลอ<br>โกร: 0                                  | เงาน<br>องเดยเหนือ พรเจริญ ไประบุ 00000                                                  |
| () ใช้ที่อยู่สำหรั<br>00/000 ห<br>โกร: 08301                               | รับแลดงในใบเสร็จ<br>หมู่บ้านสมบดี ถ.สมบติ แขวงคลองกุ่ม เขตบางนา ไม่ระบุ OOOOO<br>1117575 |
| 🔿 ให้ที่อยู่ในกา                                                           | ารจัดส่งเอกสาร                                                                           |

ถัดไป

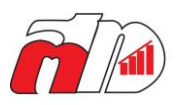

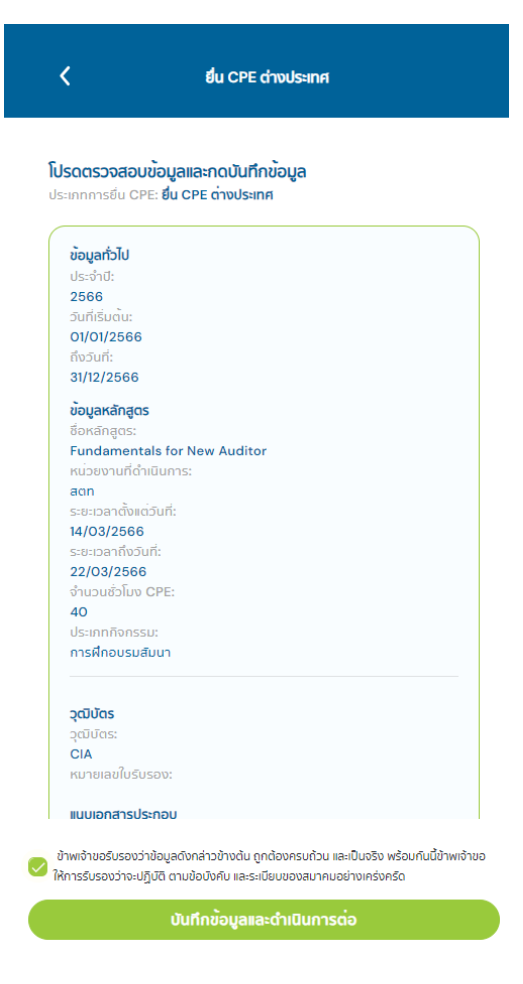

 10. ตรวจสอบความถูกต้องของข้อมูล เรียบร้อยแล้วจึงกดรับรองความ ถูกต้องของข้อมูล และกด "ถัดไป"

 กรณีที่กด "ถัดไป" แล้วและระบบติดที่หน้า "กำลังดำเนินการ กรุณาอย่าออกจากหน้านี้" อยู่เป็นเวลานานมากกว่า 5 นาที เบื้องต้นผู้ใช้ระบบ Self Service สามารถกด Ctrl+F5 หรือ Ctrl+Fn+F5 เพื่อทำการบังคับให้ระบบดึงข้อมูลจากเซิฟเวอร์เป็น ข้อมูลล่าสุด เมื่อระบบ refresh เสร็จสิ้น ให้ผู้รายงานดำเนินการ ตามขั้นตอน 2-10 ใหม่

- 11. ตรวจสอบยอดเงินที่ต้องชำระ และกด "ถัดไป"
  - กรณีที่ต้องการใบเสนอราคา /ใบแจ้งหนี้ สามารถดาวน์โหลด
     ได้ในหน้านี้ รายละเอียดต่างใบเสนอราคา /ใบแจ้งหนี้จะไม่ สามารถแก้ไขได้ หากต้องการแก้ไข กรุณาดำเนินการขั้นตอน
     ที่ 2 – 10 ใหม่

| างประเทศ                               |                                |
|----------------------------------------|--------------------------------|
|                                        |                                |
|                                        | 2 ชำระเงิน                     |
| ชำระเงิน                               |                                |
|                                        |                                |
|                                        |                                |
| เพิ่มคูปองส่วเ                         |                                |
|                                        | 1,214.95 บาท                   |
|                                        | 85.05 Unn<br>1 <b>,300</b> Unn |
| อราคา                                  |                                |
| จังหน้                                 |                                |
| รือใบแจ้งหนี้อีกครั้งโปรด<br>ต่อสมวอมห |                                |
|                                        | างประเทศ<br>อช่าระเงิน<br>     |

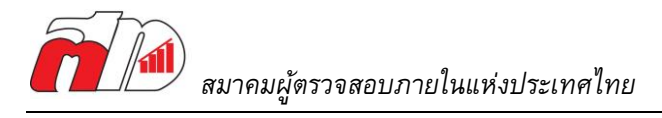

|                                                                                                    | TIVUSIIIH                                                                                                    |
|----------------------------------------------------------------------------------------------------|----------------------------------------------------------------------------------------------------|
| 🕐 รายการรอชำระเงิน                                                                                                    | 2 ຈຳຣະເບັ                                                                                                    |
| ยื่น CPE ต่างประเทศ                                                                                                    |                                                                                                    |
| จำนวนเงิน: 1,300 บาท                                                                                                    |                                                                                                    |
| <b>ที่อยู่สำหรับจัดส่ง</b><br>เลขประจำตัวพัเศียกาษี:                                                                                                    |                                                                                                    |
| ที่อยู่สำหรับจัดส่ง<br>เลขประจำตัวผู้เสียภาษี:<br>00/000 หมูบ้านสมมติ ก.สมมติ แขวงคละ<br>โทร: 0830117575                                                                                                    | งกุ่ม เขตบางนา ไม่ระบุ 00000<br>เลือกวิธีการกำระพั                                                                                  |
| ที่อยู่สำหรับจัดส่ง<br>เลขประจำตัวผู้เสียภาษี:<br>00/000 หมูบ้านสมมติ ก.สมมติ แขวงคละ<br>โทร: 0830117575<br>วิธีการชำระเงิน<br>of ชำระเงินด้วย Bill payment ในช่องทาง                                                                      | งงทุ่ม เขตบางนา ไม่ระบุ OOOOO<br>เลือกวิธีการชำระเงิ<br>สาขาหรือช่องทางอิเล็กทรอนิทส                                                |
| ที่อยู่สำหรับจัดส่ง<br>เลขประจำตัวผู้เสียภาษี:<br>OO/OOO หมู่บ้านสมมติ ก.สมมติ แขวงคละ<br>โทร: 0830117575<br>วิธีการชำระเงิน<br>o ชำระเงินด้วย Bill payment ในช่องทาง<br>รีฬ ู คูปองส่วนลด                                                 | างทุ่ม เขตบางนา ไม่ระบุ 00000<br>เลือกวิธีการชำระเงิ<br>สาขาหรือช่องทางอิเล็กกรอนิกส<br>ไม่มีคูปองส่วนลด                            |
| <ul> <li>ที่อยู่สำหรับจัดส่ง</li> <li>เลขประจำตัวผู้เสียภาษี:</li> <li>OO/OOO หมู่บ้านสมมติ แขวงคละ</li> <li>โกร: 0830117575</li> <li>วิธีการชำระเงิน</li> <li>ชำระเงินด้วย Bill payment ในช่องทาง</li> <li>รวม</li> <li>Yat 7%</li> </ul> | างทุ่ม เขตบางนา ไม่ระบุ 00000<br>เลือกวิธีการชำระเงิ<br>สาขาหรือช่องทางอิเล็กกรอนิกส<br>ไม่มีคูปองส่วนลด<br>1,214.95 มา<br>85.05 มา |

## 12. เลือกวิธีการชำระเงินแล้วกด "ยืนยันการสมัคร"

# 13. สแกน QR Code เพื่อทำการชำระเงิน

- ในกรณีที่ไม่สามารถสแกนชำระได้ ท่านสามารถโอน เงินเข้า บัญชีดังต่อไปนี้ด้วย Mobile Banking หรือ ผ่านเค้าท์เตอร์ที่ธนาคาร
  - บัญชีออมทรัพย์ "สมาคมผู้ตรวจสอบภายใน แห่งประเทศไทย"

ธนาคารครุงศรีอยุธยา สาขาซอยทองหล่อ เลขที่บัญชี 255-1-15539-5 <

# สมัครสอบสำเร็จ! โปรดแนบหลักฐานการ โอนเงิน

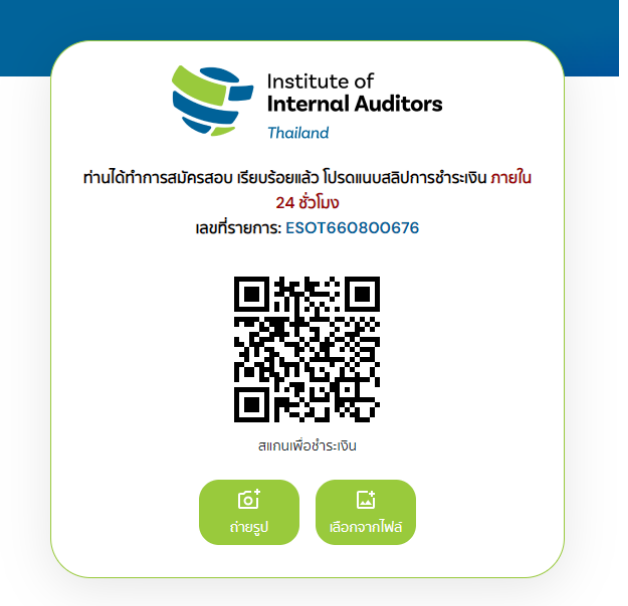

กลับไปที่หน้าหลัก

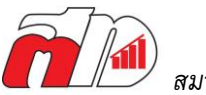

#### <

## สมัครสอบสำเร็จ! โปรดแนบหลักฐานการ โอนเงิน

|           | Institute of<br>Internal Auditors<br>Thailand                                        |
|-----------|--------------------------------------------------------------------------------------|
| ท่านได้ท่ | ำการสมัครสอบ เรียบร้อยแล้ว โปรดแนบสลิปการชำระเงิน <mark>ภายใ</mark> น<br>24 ชั่วโเงง |
|           | เลขที่รายการ: ESOT660800676                                                          |
|           |                                                                                      |
|           | โอ้<br>ต่ายรูป เลือกจากไฟลั                                                          |
|           | Receipt placeholder for tutorial.pdf                                                 |

แนบสลิปการชำระเงิน

16. กด "เสร็จสิ้น" และจบขั้นตอนการรายงานชั่วโมง CPE วุฒิบัตรสากลในระบบ IIAT Self Service นำหลักฐานการชำระเงินแนบใส่ในระบบ โดยเลือก
 "ถ่ายรูป" หรือ "เลือกจากไฟล์"

- กรณีที่ออกจากหน้านี้ไปแล้ว และต้องการกลับเข้ามา เพื่อแนบหลักฐาน ให้เข้าไปที่หน้าหลักของ IIAT Self Service (รูปแนบขั้นตอนที่ 1) และเลือกเมนู "สถานะ รายการ" และเลือกรายการที่ยังทำค้างอยู่ โดยระบบ จะแสดงสถานะของรายการที่ยังไม่ได้แนบหลักฐานการ ชำระเงินว่า "โปรดชำระเงิน"
- เมื่อเลือกรายการได้แล้ว ให้ดำเนินการตั้งแต่ขั้นตอนที่
   11 ใหม่อีกครั้ง โดยไม่ต้องชำระเงินใหม่

เมื่อถ่ายรูป หรือเลือกหลักฐานที่จะทำการแนบสำเร็จ ให้
 กด "แนบสลิปการชำระเงิน"

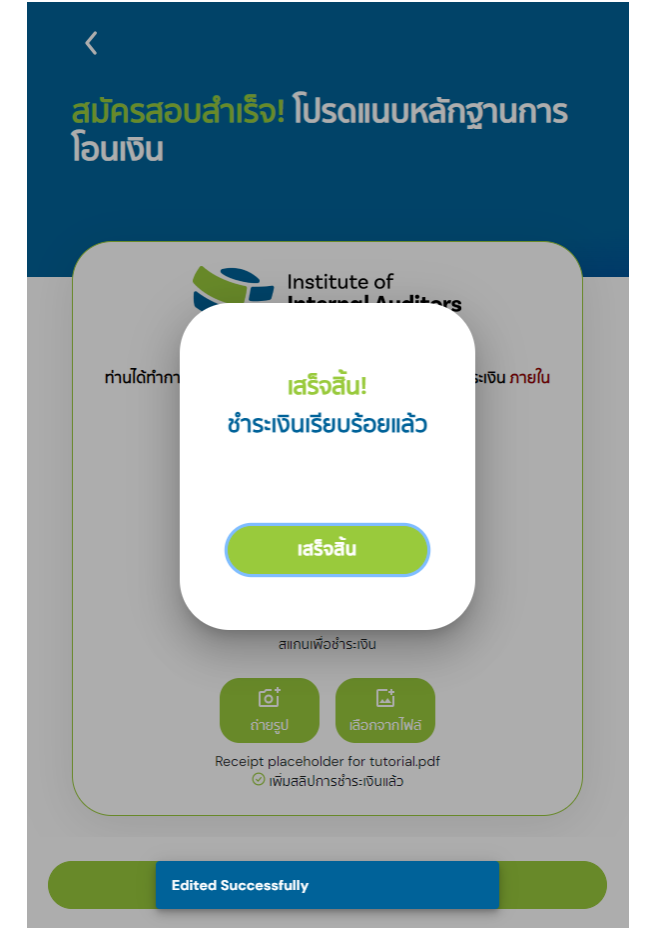